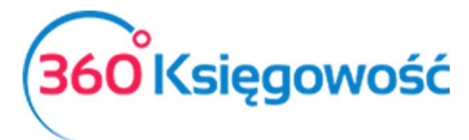

INSTRUKCJA OBSŁUGI PEŁNA KSIĘGOWOŚĆ

# Podatek CIT

# Spis treści

| Ogólne informacje i ustawienia                                 | 1 |
|----------------------------------------------------------------|---|
| Ustawienie planu kont do poprawnego wyliczenia zaliczki na CIT | 2 |
| Wyliczenie podatku CIT                                         | 2 |
| Płatność podatku CIT                                           | 4 |

## Ogólne informacje i ustawienia

Zaliczka na podatek CIT wyliczana jest na podstawie wprowadzonych kosztów i przychodów od początku okresu sprawozdawczego do dnia naliczenia.

Podatek zawsze liczony jest za dany okres obrachunkowy, nie liczy się zaliczek za poszczególne miesiące czy kwartały.

W menu Ustawienia > Dane firmy > Ustawienia CIT określ okres wyliczenia zaliczki i od którego roku chcesz wyliczyć zaliczki na CIT.

| Dane Firmy                                                                                                    | Ustawienia Ogólne                                                                                                    |                                           | Ustawienia Finansów                                                                     | Ustawienia Po                                                   | ozostałe                                     |
|----------------------------------------------------------------------------------------------------|----------------------------------------------------------------------------------------------------|-------------------------------------------|-----------------------------------------------------------------------------------------|-----------------------------------------------------------------|----------------------------------------------|
| Ustawienia CIT                                                                                                 |                                                                                                    |                                           |                                                                                         |                                                                 |                                              |
| Okres rozliczeniowy CIT                                                                                        |                                                                                                    |                                           | Rok bieżący                                                                             |                                                                 |                                              |
| Miesiąc                                                                                                    |                                                                                                    | ~                                         | 2018                                                                                    |                                                                 | ~                                            |
| Jeśli nie wykorzystałeś strat z poprz<br>księgowość w naszym programie, t<br>dotyczące poprzednich lat, możesz | rednich lat w poprzednich okresach rozliczeniow;<br>o nie musisz wprowadzać tutaj żadnych danych,<br>to sprawdzić w raporcie w menu Finanse > Rach | ych, proszę<br>możesz nat<br>tunek zysków | wpisz te straty tutaj (ze znakiem min<br>tomiast wprowadzać dane tylko dla<br>w i strat | nus). Nie wpisuj kwot zysku. Je<br>brakujących lat. Program zaw | aśli jednak prowadzisz<br>iera poprawne dane |
|                                                                                                    | Lata ubiegłe                                                                                                    |                                           | Stra                                                                                    | ata (wartość ujemna)                                            | Wybierz                                      |
|                                                                                                    | 2013                                                                                                    |                                           |                                                                                         | 0,00                                                            |                                              |
|                                                                                                    | 2014                                                                                                    |                                           |                                                                                         | 0,00                                                            |                                              |
|                                                                                                    | 2015                                                                                                    |                                           |                                                                                         | 0,00                                                            |                                              |
|                                                                                                    | 2016                                                                                                    |                                           |                                                                                         | 0,00                                                            |                                              |
|                                                                                                    | 2017                                                                                                    |                                           |                                                                                         | 0,00                                                            |                                              |
|                                                                                                    |                                                                                                    |                                           |                                                                                         |                                                                 | Zapisz                                       |

Okres rozliczeniowy – określ częstotliwość zaliczek, miesiąc lub kwartał

**Rok obrotowy** – od którego roku mają się naliczać zaliczki – najwcześniej można naliczyć podatek CIT za 2018 rok. Raz ustawionego roku nie zmieniamy.

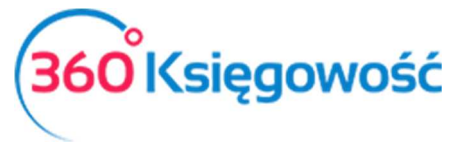

INSTRUKCJA OBSŁUGI Pełna Księgowość

Strata z lat ubiegłych – jeśli w poprzednich latach były straty i nie zostały one odliczone nanieś

je tutaj ze znakiem minus oraz zaznacz daną stratę w kolumnie Wybierz.

Wprowadzone ustawienia zapisz i nie zmieniaj ich. System w kolejnych latach będzie sam podpowiadał odpowiednie okresy rozliczeniowe.

Uwaga!

Jeśli prowadzisz księgowość w naszym programie od roku np 2017, to mimo ustawienia roku podatkowego jako 2018, uzupełnij tylko straty za lata 2016,2015,2014 i 2013 – strata za 2017 rok będzie już pobrana z danych systemowych.

## Ustawienie planu kont do poprawnego wyliczenia zaliczki na CIT

W menu Ustawienia > Ustawienia finansów > Plan kont w kartach kont przychodów i kosztów widnieje pole Podatek CIT. Ustaw odpowiednią linię raportu w koncie księgowym, ustawienia zapisz.

| Szczegóły konta           |   |                                                    |        | ×                                                                                               |         |
|---------------------------|---|----------------------------------------------------|--------|-------------------------------------------------------------------------------------------------|---------|
| Kod                       |   | Nazwa                                              |        | Rodzaj konta                                                                                    |         |
| 40000                     |   | Amortyzacja                                        |        | Analityczne 🗸                                                                                   |         |
| Bilans / Rachunek Wyników |   | Rachunek Przepływów Pieniężnych                    |        | Podatek CIT                                                                                     | Incern  |
| I. Amortyzacja            | ~ | Konto nieużywane w rachunku przepływów pieniężnych | ~      | Konto nieużywane do wyliczenia podatku CIT 🗸 ez ograniczeń Bez ogra                             | niczer  |
| VAT                       |   | Deklaracja VAT                                     |        | A. Zysk (Strata) brutto za dany rok                                                             |         |
| •                         | ~ | Bez opodatkowania                                  | $\sim$ | B. Przychody zwolnione z opodatkowania                                                          |         |
| Dział                     |   | Konto Kosztów                                      |        | - w tym z zysków kapitałowych                                                                   |         |
| Bez ograniczeń            | ~ | Bez ograniczeń                                     | $\sim$ | C. Przychody niepodlegające opodatkowaniu w roku bieżącym                                       |         |
|                           |   |                                                    |        | - w tym z zysków kapitałowych                                                                   |         |
| Pokaż na pulpicie         |   |                                                    |        | D. Przychody podlegające opodatkowaniu w roku bieżącym, ujęte w księgach rachunkowych lat ubie. |         |
| Data deklaracji VAT       |   |                                                    |        | - w tym z zysków kapitałowych                                                                   |         |
| Niezadeklarowane          | ~ |                                                    |        | er ogrammeren - ner ogra                                                                        | IIICACI |
|                           |   |                                                    |        | ez ograniczeń Bez ogra                                                                          | niczeń  |
| Kopiuj artykuł            |   |                                                    |        | Zapisz Anuluj ez ograniczeń Bez ogra                                                            | nīczeń  |
|                           |   |                                                    |        | ez ograniczeń Bez ogra                                                                          | nīczeń  |

Przykładowo konto Nie podlegające opodatkowaniu jak np. 25% kosztów paliwa (40257) oznaczone jest w planie kont jako NKUP – wybieramy wtedy linię raportu E. Koszty niestanowiące kosztów uzyskania przychodów.

#### Wyliczenie podatku CIT

Przejdź do menu Finanse > Podatek CIT > Dodaj nowe wyliczenie CIT > Wybierz stawkę CIT.

Zapisz.

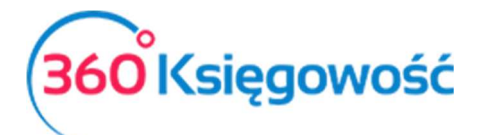

INSTRUKCJA OBSŁUGI Pełna Księgowość

|                                                                               | ×    |
|-------------------------------------------------------------------------------|------|
| Wyliczenie zaliczki na podatek CIT - wybierz stawkę podatku i zapisz wyliczer | nie. |
| Stawka podatku CIT                                                            |      |
| 19%                                                                           | ~    |
| 9%                                                                            |      |
| 15%                                                                           |      |
| 19%                                                                           | ٦    |

Wyliczona zaliczka pojawi się na ekranie, zapisz transakcję. System utworzy księgowanie oraz zobowiązanie do Urzędu Skarbowego automatycznie.

| Podatek CIT                                                                                   |           |
|-----------------------------------------------------------------------------------------------|-----------|
| Okres rozliczeniowy Grudzień                                                                  |           |
| Rok 2019<br>Onic                                                                              | Kuata     |
| Opis                                                                                          | NW01d     |
|                                                                                               | 0.00      |
| B. Przychody zwoinione z opodatkowania                                                        | 0,00      |
| - w tym z zyskow kapitałowych                                                                 | 0,00      |
| C. Przychody niepodiegające opodatkowaniu w roku bieżącym                                     | 0,00      |
| - w tym z zyskow kapitałowych                                                                 | 0,00      |
| D. Przychody podlegające opodatkowaniu w roku biezącym, ujęte w księgach rachunkowych lat     | 0,00      |
| - w tym z zysków kapitałowych                                                                 | 0,00      |
| E. Koszty niestanowiące kosztów uzyskania przychodów                                          | 810,83    |
| - w tym z zysków kapitałowych                                                                 | 0,00      |
| F. Koszty nieuznawane za koszty uzyskania przychodów w bieżącym roku                          | 0,00      |
| - w tym z zysków kapitałowych                                                                 | 0,00      |
| G. Koszty uznawane za koszty uzyskania przychodów w roku bieżącym ujęte w księgach lat ubiegł | 0,00      |
| - w tym z zysków kapitałowych                                                                 | 0,00      |
| Przychody podatkowe - CIT 8                                                                   | 16 645,00 |
| Koszty podatkowe - CIT 8                                                                      | 7 224,07  |
| Dochod (A - B - C + D + E + F - G)                                                            | 9 420,93  |
| H. Strata z lat ubiegłych (50% do odliczenia)                                                 | 0,00      |
| - w tym z zysków kapitałowych                                                                 | 0,00      |
| I. Inne zmiany podstawy opodatkowania                                                         | 0,00      |
| - w tym z zysków kapitałowych                                                                 | 0,00      |
| J. Podstawa opodatkowania podatkiem dochodowym                                                | 9 421,00  |
| K. Podatek dochodowy                                                                          | 848,00    |
| Podatek CIT za biezacy okres                                                                  | 724,00    |

System sam księguje wartość naliczonego podatku i tworzy księgowanie.

Linie raportu mogą pokazywać wartości oznaczone na niebiesko, oznacza to iż można zobaczyć jakie wartości i z jakich kont zostały przyporządkowane do danej linii eliminacji podatku dochodowego.

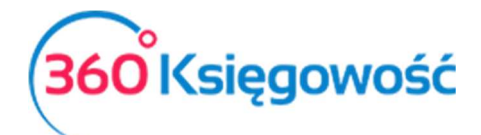

INSTRUKCJA OBSŁUGI PEŁNA KSIĘGOWOŚĆ

| Winien     | Ma     |
|------------|--------|
| 0,00       |        |
| * 810,83 ( | 0,00   |
| 810,83 (   | 0,00   |
| 810,83     |        |
|            | 810,83 |

Jest to dobra metoda na sprawdzenie czy odpowiednie konta zostały przypisane do wyliczenia raportu.

#### Płatność podatku CIT

W menu Płatności > Transakcje > Bank > Nowa płatność > Rodzaj transakcji: Rozrachunki z dostawcami. Wybieramy Dostawcę: Urząd Skarbowy (podatek CIT), w kolumnie Wybierz zaznaczamy kratkę przy naliczonym podatku.

| + Nowa płatność 🛛 🖉 Edytuj   | Usuń                    | Lista platr   | ności 🔰 Wy      | bór banku lub kasy |         |                | Fransakcja WB-3 |
|------------------------------|-------------------------|---------------|-----------------|--------------------|---------|----------------|-----------------|
| Nazwa Banku                  |                         | 4             | Saldo           |                    |         |                |                 |
| Bank                         |                         |               |                 |                    |         |                | -121,00         |
| Rodzaj transakcji            | Data                    |               | Numer dokumentu |                    | Waluta  |                |                 |
| Rozrachunki z dostawcami     | ∨ 2019-05-20            |               | 9               |                    | PLN     |                |                 |
| Dostawcy                     |                         |               |                 |                    |         |                |                 |
| Urząd skarbowy (podatek CIT) |                         |               |                 |                    |         |                |                 |
| Klient / Dostawca            | <b>ب</b> Opis           | <b>پ</b> Terr | min płatności 🔎 | Do zapłaty 🔎       | Kwota 🔎 | Wybierz Waluta |                 |
| Urząd skarbowy (podatek CIT) | CIT 2019.4 (30.04.2019) |               | 2019-05-20      | 0,00               | 121,00  | PLN PLN        |                 |
| Przedpłata                   |                         |               |                 |                    |         |                |                 |
| Przedpłata                   |                         |               |                 |                    |         |                | 0,00            |
|                              |                         |               |                 | Kwota              |         |                | -121,00         |

Uwaga: nie wpisujemy nic w polu Przedpłata. Zapisujemy operację.

Na koniec okresu rozliczeniowego system wyliczając zaliczkę na CIT sam skoryguje zapisy dotyczące podatku za dany rok. Odpowiedni zapis zostanie wprowadzony do ksiąg.

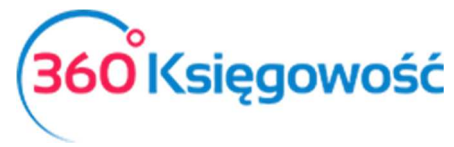

INSTRUKCJA OBSŁUGI Pełna Księgowość

Jeżeli masz jakiekolwiek wątpliwości:

- napisz do nas: <a href="mailto:pomoc@360ksiegowosc.pl">pomoc@360ksiegowosc.pl</a>
- zadzwoń do nas: +22 30 75 777

Odwiedź też naszą stronę <u>360 Księgowość</u>.

Pozdrawiamy!

Zespół 360 Księgowość